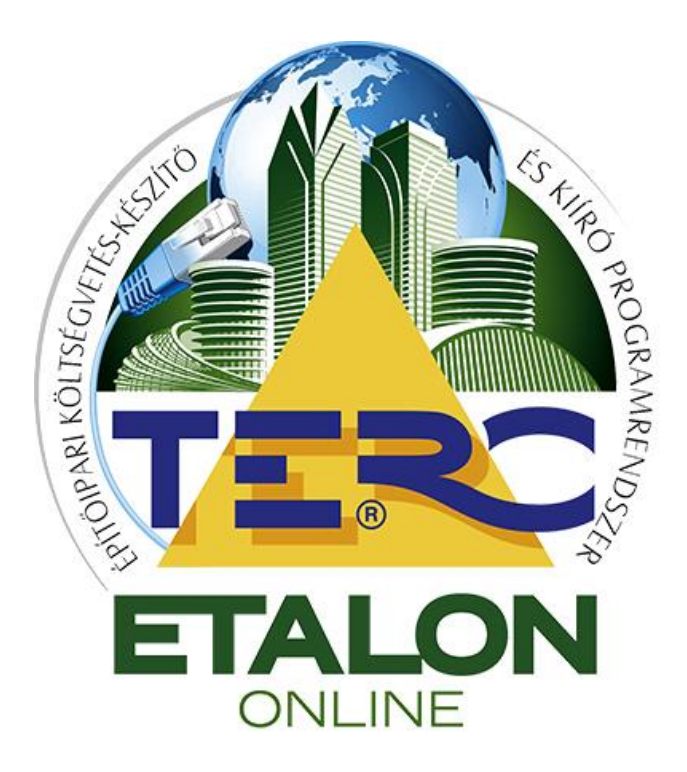

# TERC-ETALON Online Építőipari Költségvetés-készítő és Kiíró programrendszer

# FELMÉRÉSI NAPLÓ KÉSZÍTÉS

(és mennyiségi részletezések megadása)

## Felhasználói kézikönyv

TERC Kft. Budapest 2015. szeptember

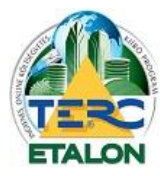

TERC-ETALON ONLINE ÉPÍTŐIPARI KÖLTSÉGVETÉS-KÉSZÍTŐ ÉS KIÍRÓ PROGRAMRENDSZER

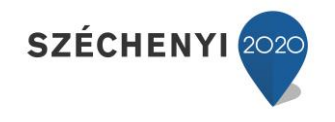

2

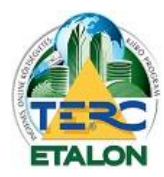

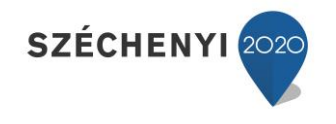

## 1. Bevezetés

Ebben a leírásban részletes útmutatót talál a TERC-ETALON Online Költségvetés-készítő és Kiíró programrendszer legújabb funkciójának használatához. A szolgáltatás segítségével a költségvetés tételeihez nyílik lehetőség mennyiségi részletezések kidolgozásához, hozzáadásához. A mennyiségi részletezések felhasználásával pedig

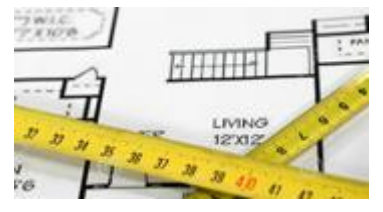

teljes értékű felmérési napló készíthető és exportálható a felhasználó igényei alapján, akár napokra való bontásban is (részfelmérések).

Az ajánlatkészítéssel egyidejűleg rögzíthetők az elkészítendő munkák előzetes mennyiségei és ezek felhasználásával a már elkészült munkák felmérési naplója könnyebben elkészíthető. Később is hozzárendelhető bármely költségvetéshez a mennyiségi részletezések, vagy azonnal a felmérési méretek mennyiségei is megadhatók.

A mennyiségi részletezés kidolgozásához és a felmérési napló exportálás lehetőségeinek igénybevételéhez nem szükséges külön modul, vagy előfizetés megvásárlása. A használat egyedüli feltétele az érvényes **Programhasználati előfizetés**. Ennek értelmében a programhasználati jogosultság nélkül, vagyis az ingyenes használat során sajnos nem érhetők el ezek a szolgáltatások. Mivel a kiírások létrehozása a programrendszerben továbbra is ingyenesen elérhető, ezért a mennyiségi részletezések kidolgozása a kiírások esetében nem használhatók.

A programhasználati előfizetés menetéről, illetve a fizetős szolgáltatások megrendelésével elérhető teljes értékű költségvetés-készítő programrendszer használatáról egy külön felhasználói kézikönyvben tájékozódhatnak, amelynek letöltése elérhető a következő linken: <u>Programtámogatások</u>

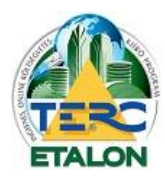

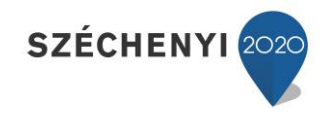

## 2. Mennyiségi részletezés kidolgozása

*Új költségvetés* létrehozása esetén a felsorolás első három pontja szerint el kell készíteni a költségvetés és a tételeket rögzíteni kell. Egy már *meglévő költségvetés* szerkesztése esetén a 4. ponttól kezdve kövessék a folyamatot.

- 1./ Költségvetés létrehozása (lásd. Felhasználói kézikönyv).
- 2./ Költségvetés megnyitása (szerkesztése).
- **3./** Tétel felvétele a költségvetésbe a felhasználói kézikönyvben leírt többféle lehetőség szerint. Fontos, hogy a tétel felvételének pillanatában mindenképpen meg kell határozni egy mennyiségi értéket a rendszernek, mert csak ennek birtokában tudja rögzíteni a tételt a költségvetésbe.
- **4./** A költségvetésbe felvett tétel mennyiségét a későbbiek folyamán is lehet a részletezés megadása segítségével pontosítani a következők szerint:
  - 4/a. A kijelölt tétel szerkesztése során (**"Szerkesztés"** gomb, vagy dupla kattintás) megjelenő szerkesztő ablakban:

| rétel alapada                                                                                                    | itai                                                       |                                                               |                                                                     |                                                                  |                                                          |                                            |                                                                                                    |                                                         |                                               |                                    |                             |
|----------------------------------------------------------------------------------------------------|------------------------------------------------------------|---------------------------------------------------------------|---------------------------------------------------------------------|------------------------------------------------------------------|----------------------------------------------------------|--------------------------------------------|----------------------------------------------------------------------------------------------------|---------------------------------------------------------|-----------------------------------------------|------------------------------------|-----------------------------|
|                                                                                                    |                                                            | Munkan                                                        | iem : \$3                                                           | Falazás és e                                                     | gyéb <mark>k</mark> őmi                                  | íves munká                                 | k                                                                                                    | _                                                       |                                               |                                    | ~                           |
| Tételszám:                                                                                                    | 9                                                          | ÖN                                                            | 33-00                                                               | 1-1.1.1.1.1.1                                                    | 1.1-11100                                                | 02 🥵                                       | Formátum:                                                                                                    | ŌN (XX-XX)                                              | (-X) 🎽 🔳                                      | Zárolt                             |                             |
| Megnevezés:<br>PKiegészit                                                                                                    |                                                            | Teheri<br>elemek<br>téglábo<br>tégla 2                        | nordó és<br>doől, 240<br>ól vagy<br>150x120                         | kitöltő falaza<br>)-250 mm fal<br>kevéslyukú t<br>x65 mm I.o     | at készítés<br>vastagsági<br>téglából, fa                | e, égetett :<br>ban, 250x12<br>alazó, ceme | agyag-kerámia<br>20x65 mm-es<br>ntes mészhab:                                                                  | i termékekb<br>méretű kisn<br>arcsba falazy             | ől, normál<br>néretű tömör<br>ra, Kisméretű 1 | :ömör                              | 4 III +                     |
| Megjegyzés:                                                                                                    |                                                            |                                                               |                                                                     |                                                                  |                                                          |                                            |                                                                                                    |                                                         |                                               |                                    |                             |
|                                                                                                    |                                                            |                                                               |                                                                     |                                                                  |                                                          |                                            |                                                                                                    |                                                         |                                               |                                    |                             |
|                                                                                                    |                                                            |                                                               |                                                                     |                                                                  |                                                          |                                            | Nem export                                                                                                    | álandó/nyor                                             | ntatandó meg                                  | iegyzés                            | E                           |
| Mennyiség:                                                                                                    | 12                                                         | )                                                             | 1                                                                   |                                                                  | m3                                                       | Egység                                     | Nem export<br>Alvállalkozó :                                                                                   | álandó/nyor<br>Alvállalkozó                             | ntatandó meg<br>nélkül                        | iegyzés<br>V                       | ×                           |
| Mennyiség: (<br>Adatok egysé<br>Norma (h):                                                                                            | égre –<br>R                                                | Ide kat                                                       | 1<br>ttintva a<br>sztőablak                                         | tétel mennyisé<br>a nyitható meg                                 | m3<br>gi részleteze                                      | Egység<br>ésének                           | Nem export<br>Alvállalkozó :<br>teljes m<br>issz. (Ft                                                          | álandó/nyor<br>Alvállalkozó<br>nennyiségre<br>)         | ntatandó meg<br>nélkül                        | iegyzés<br>V                       | ×                           |
| Mennyiség:<br>Adatok egyse<br>Norma (h):<br>8.32                                                                                      | égre<br>R<br>X                                             | )<br>Ide kat<br>szerke                                        | 1<br>ttintva a<br>sztőablak<br>2000                                 | tétel mennyisé<br>a nyitható meg<br>1                            | m3<br>gi részleteze<br>g.<br>.6640                       | Egység<br>Ísének                           | Nem export<br>Alvállalkozó :<br>teljes m<br>issz. (Ft)<br>16640                                                | álandó/nyor<br>Alvállalkozó<br>nennyiségre<br>)         | ntatandó meg<br>nélkül<br>Dîjak ös            | iegyzés<br>V                       | (Ft)                        |
| Mennyiség: (<br>Adatok egysé<br>Norma (h):<br>8.32                                                                                    | égre<br>R<br>X                                             | )<br>Ide kar<br>szerke                                        | 1<br>ttintva a<br>sztőablak<br>2000                                 | tétel mennyisé<br>a nyitható meg<br>Gépköltsé                    | m3<br>gi részleteze<br>g.<br>.6640<br>g (Ft)             | Egység<br>Ísének<br>Gépl                   | Nem export<br>Alvállalkozó :<br>teljes m<br>issz. (Fť<br>16640<br>költség össz. (                              | álandó/nyor<br>Alvállalkozó<br>nennyiségre<br>)<br>(Ft) | ntatandó meg<br>nélkül<br>Dîjak ös            | iegyzés<br>×<br>szesen<br>1        | (Ft)<br>5640                |
| Mennyiség:<br>Adatok egysé<br>Norma (h):<br>8.32<br>Az áradatok(mu                                                                    | égre<br>R<br>X                                             | J<br>Ide kat<br>szerke                                        | 1<br>ttintva a<br>sztőablak<br>2000<br>ség,<br>aló                  | tétel mennyisé<br>a nyitható meg<br>1<br>Gépköltsé               | m3<br>gi részleteze<br>g.<br>.6640<br>g (Ft)<br>0        | Egység<br>Ísének<br>Gépl                   | Nem export<br>Alvállalkozó :<br>issz. (Ft<br>16640<br>költség össz. (<br>0                                     | álandó/nyor<br>Alvállalkozó<br>nennyiségre<br>)<br>(Ft) | ntatandó meg<br>nélkül<br>Dîjak ös<br>Anyag ö | iegyzés<br>Szesen<br>1<br>isszeser | (Ft)<br>5640                |
| Mennyiség:<br>Adatok egysé<br>Norma (h):<br>8.32<br>Az áradatok(mu<br>anyagár) teljes<br>számítása nem                                | <b>égre</b><br>R<br>X<br>unkadij<br>menn<br>egész          | J<br>Ide kat<br>szerke:<br>, gépkölt<br>viségre v<br>egységái | 1<br>ttintva a<br>sztőablak<br>2000<br>ség,<br>aló<br>rak           | tétel mennyisé<br>a nyitható meg<br>Gépköltsé<br>Anyagár (1      | m3<br>gi részleteze<br>g.<br>.6640<br>g (Ft)<br>0<br>Et) | Egység<br>Ísének<br>Gépl                   | Nem export<br>Alvállalkozó :<br>issz. (Ft<br>16640<br>költség össz. (<br>0<br>agár össz. (Ft)                  | álandó/nyor<br>Alválalkozó<br>nennyiségre<br>)<br>(Ft)  | ntatandó meg<br>nélkül<br>Dîjak ös<br>Anyag č | szesen<br>1<br>sszesei             | (Ft)<br>5640<br>1 (Ft)<br>0 |
| Mennyiség:<br>Adatok egysé<br>Norma (h):<br>8.32<br>Az áradatok(mu<br>anyagár) teljes<br>számítása nem<br>sestén egészre<br>történik! | <b>Égre</b><br>R<br>X<br>unkadij<br>menn<br>egész<br>kerek | J<br>Ide kat<br>szerkei<br>viségre v<br>egységá<br>tett érté  | 1<br>ttintva a<br>sztőablak<br>2000<br>ség,<br>aló<br>rak<br>kekkel | tétel mennyisé<br>a nyitható meg<br>J<br>Gépköltsé<br>Anyagár (I | m3<br>gi részleteze<br>3.<br>                            | Egység<br>Ísének<br>Gépl<br>Anya           | Nem export<br>Alvállalkozó :<br>teljes m<br>ssz. (Fť;<br>16640<br>költség össz. (<br>0<br>agár össz. (Ft)<br>0 | álandó/nyor<br>Alvállalkozó<br>nennyiségre<br>)<br>(Ft) | ntatandó meg<br>nélkül<br>Dîjak ös<br>Anyag ö | szesen<br>1<br>isszeser            | (Ft)<br>5640<br>1 (Ft)<br>0 |

Fontos megjegyezni, hogy amennyiben a szerkesztő ablakban a mennyiségi gomb választása előtt bármilyen művelet végezve lett (ÖN azonosság feloldása, szöveg módosítás, megjegyzés megadása, árak módosítása, stb.) azok mentés nélkül elvesznek!

| Figyelem!                                                    |                                |                                      | ×                                                                    |
|--------------------------------------------------------------|--------------------------------|--------------------------------------|----------------------------------------------------------------------|
| A tétel mennyiségi részletez<br>jelenlegi szerkesztőablakben | ésének megada<br>történt módos | ásához egy új sz<br>ítások el fognak | erkesztőablak fog megnyilni! A<br>: veszni ha még nem mentette őket! |
|                                                              | lgen                           | Nem                                  |                                                                      |
|                                                              | -                              |                                      |                                                                      |

Ezért a módosítások mentése ("Mentés" gomb) után válasszák csak a mennyiségi részletezés gombot.

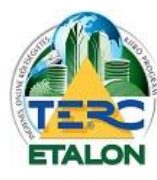

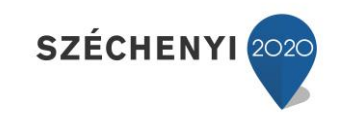

4/b. A kijelölt tételhez közvetlenül a mennyiségi részletező ablak megnyitása:

| Té | telek  |              |                       |        |                                                                                                    |           |        |
|----|--------|--------------|-----------------------|--------|----------------------------------------------------------------------------------------------------|-----------|--------|
|    | IE     | 0            | ÚJ TÉTEL 🔰 🛃 Szerk    | esztés | 🥩 Me. részletezés 🍐 Másolás 😂 Törlés 📝 Csoportos adatmódosítás 🔥 Árazás                                |           |        |
|    | Ssz. 🔺 |              | Tételszám             |        | Megnevezés                                                                                             | Mennyiség | Egység |
|    | 1      | 3            | 47-000-1.6.1.1        | [47]   | Belső festéseknél felület előkészítése, részmunkák; penészgátló felhordása új vagy lekapart felületen, | 1         | m2     |
| V  | 2      | <sup>2</sup> | 33-001-1.1.1.1.1.1.1. | [33]   | Teherhordó és kitöltő falazat készítése, égetett agyag-kerámia termékekből, normál elemekből, 240-250  | 1         | m3     |
| F  | 3      | ã            | 47-000-1.6.1.2        | [47]   | Belső festéseknél felület előkészítése, részmunkák; penészgátló felhordása új vagy lekapart felületen, | 20        | m2     |

5./ A megjelenő ablakban készíthető el a mennyiségi részletezés, illetve adhatók meg a felmérési naplóhoz a tényleges felhasznált mennyiségek és azok dátumai. Ennek leírása a 3. pontban található.

| Mennyiség részletezése                                                                                                    |                                                                 |                                                  |                                                                                     | ×                                 |
|----------------------------------------------------------------------------------------------------|-----------------------------------------------------------------|--------------------------------------------------|-------------------------------------------------------------------------------------|-----------------------------------|
| 33-001-1.1.1.1.1.1.1.10002<br>Teherhordó és kítöltő falazat készítése, égetett agyag-<br>vagy kevéslyukú téglából, falazó, cementes mészhab | -kerámia termékekből, normál e<br>arcsba falazva, Kisméretű töm | lemekből, 240-250 mm f<br>ör tégla 250x120x65 mn | alvastagságban, 250x120x65 mm-es mérei<br>n I.o Hf5-mc, falazó, cementes mészhabarc | tű kisméretű tömör téglából<br>ss |
| Mennyiség kidolgozása Felhasznált mennyiség                                                                                                 |                                                                 |                                                  |                                                                                     |                                   |
| 🗿 Új 😂 Törlés 📄 Szerkesztés 🍈 Másolás a                                                                                                    | felhasznált mennyiségekhez                                      | 🕒 Másolás tételhez:                              | Tétel kiválasztása                                                                  | ~                                 |
| Számítások                                                                                                    | Eredmény                                                        | Szöveges megje                                   | gyzés                                                                               |                                   |
| 🔲 Összesen                                                                                                    | 0.00 m3                                                         |                                                  |                                                                                     |                                   |
|                                                                                                    |                                                                 |                                                  |                                                                                     |                                   |
|                                                                                                    |                                                                 | 😢 Bezár                                          |                                                                                     |                                   |

## Új mennyiségi számítás felvitele:

| 603 11 |     |
|--------|-----|
| IC 30  | i i |
|        |     |

A számítási értékek megadásánál az ablakban leírt műveleti jelek használhatók (+; -; \*; /). Ha a számokon kívül más karaktereket (pl. - ajtó) írunk, a program megjeleníti, de a számításnál figyelmen kívül hagyja azokat.

**Fontos** megjegyezni, hogy a program a számítási mezőbe írt képletet csak szintaktikailag ellenőrzi, a tételhez használt mennyiségi egységnek történő megfelelést nem figyeli (jelen esetben a falazási tétel m<sup>3</sup>-es elszámolású).

| Szamicas:        | ((3,40*2,70)*0,25)- ajtó ((0,90*2,10)*0,25)                   |   |
|------------------|---------------------------------------------------------------|---|
| Szöveges megj.:  |                                                               | 0 |
| A számítás mezől | ben használható műveletek: ' * ' szorzás, ' / ' osztás, ' + ' |   |

## A piros felkiáltójellel megjelölt mezők kitöltése kötelező.

A mennyiségi számítási sorok megadása után a szerkesztett tétel mennyisége a részletezés összesen értékére fog változni és az árak végeredményei is aktualizálódni fognak.

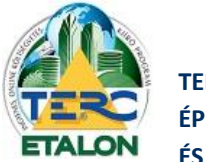

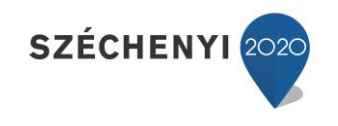

#### Műveletek a felvett sorokkal:

| 33-001-1.1.1.1.1.1.1.1.11<br>sherhordó és kitöltő falazat<br>agy kevéslyukú téglából, fa | 0002<br>készítése, égetett agyag-k<br>lazó, cementes mészhabai | erámia termékekből, normál eler<br>csba falazva, Kisméretű tömör | mekből, 240-250 mm f<br>tégla 250x120x65 mr | alvastagságban, 250x120x65 mm-es méreti<br>n I.o Hf5-mc, falazó, cementes mészhabarc: | ű kisméretű tömör téglából<br>s |
|------------------------------------------------------------------------------------------|----------------------------------------------------------------|------------------------------------------------------------------|---------------------------------------------|---------------------------------------------------------------------------------------|---------------------------------|
| lennyiség kidolgozása                                                                    | Felhasznált mennyiség                                          |                                                                  |                                             |                                                                                       |                                 |
| ) Új 🛛 🎯 Törlés 🛛 🛃 Sze                                                                  | erkesztés 🌓 Másolás a f                                        | elhasznált mennyiségekhez                                        | 👌 Másolás tételhez:                         | Tétel kiválasztása                                                                    |                                 |
| Számítások 🔺                                                                             |                                                                | Eredmény                                                         | Szöveges megje                              | gyzés                                                                                 |                                 |
| ((3,40*2,70)*0,25)- ajtó (                                                               | (0,90*2,10)*0,25)                                              | 1.82                                                             | konyha ajtós fal                            |                                                                                       |                                 |
| 5,30*2,70*0,25                                                                           |                                                                | 3.58                                                             | előtér északi fal                           |                                                                                       |                                 |
| Összesen                                                                                 |                                                                | 5.40 m3                                                          |                                             |                                                                                       |                                 |
|                                                                                          |                                                                |                                                                  |                                             |                                                                                       |                                 |
|                                                                                          |                                                                |                                                                  |                                             |                                                                                       |                                 |

A mennyiségi kidolgozás során létrejövő sorok elején található kiválasztó négyzet segítségével csoportos műveletek is végezhetők. A legfelső választó négyzet kijelölésével az összes listaelem kiválasztásra kerül.

- Törlés: 🥥 Törlés

A mennyiségi részletezés kijelölt sorát, sorait törli.

| Törlés |                     |                      | ×        |
|--------|---------------------|----------------------|----------|
| 2      | Biztos, hogy töröln | i szeretné a kijelöl | sorokat? |
|        | Inen                | Nem                  |          |

Amennyiben a teljes mennyiségi kidolgozás törlésre kerül, a tétel eredeti (a tételfelvétel időpontjában megadott) mennyisége fog újra megjelenni a tételfelsorolásnál. Ez az érték a mennyiségi részletezés ablakban is leellenőrizhető a tételszám előtt található kék információs (i) ikonra állítva az egérmutatót.

| 0 33          | -001-1.1.1.1.1.1.1-1110002                                                                |                     |                        |
|---------------|-------------------------------------------------------------------------------------------|---------------------|------------------------|
| Teher<br>vagy | A tétel mennyiségi értéke a mennyiség kidol<br>megelőzően: 1                              | gozását             | kekből, r<br>i, Kisméi |
| Men           | Amennyiben a mennyiségi kidolgozásban sze<br>mindegyike törlésre kerül, a tétel mennyiség | ereplő adatok<br>1e |                        |
| O Uj          | automatikusan erre a fenti értékre fog vissz                                              | aállni!             | ennyiseg               |
| Sz            | ámítások 🔺                                                                                | Eredmény            | -                      |
| 7 ((3         | .40*2.70)*0.25)- aitó ((0.90*2.10)*0.25)                                                  | 1.82                |                        |

- Szerkesztés: 🔯 Szerkesztés

A kijelölt mennyiségi részletező sor adatai módosíthatók. Egyidejűleg csak egy sor részletezése szerkeszthető, tehát csoportos kijelölés esetén hibát fog jelezni a program.

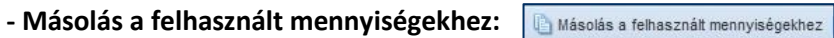

A kijelölt sor(oka)t a felmérési napló készítés számára lehet átmásolni. Ennek részletes leírása a **3. pontban** olvasható.

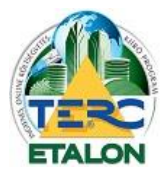

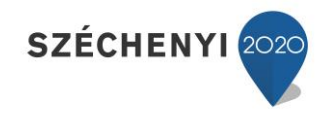

### - Másolás tételhez:

Lehetőség van az elkészített mennyiségi kimutatás, vagy egyes elemeinek átmásolására más, a költségvetésbe rögzített tétel mennyiségi részletezéséhez. Ez a lehetőség hasznos lehet abban az esetben, ha több munkafolyamat is ugyanazon a felületen készült, pl. vakolás, glettelés, festés, stb.

A kijelölt mennyiségi elem másolásának hatására a listában kijelölt tétel mennyiségi részletezéséhez hozzáadódnak a kiválasztott elemek, tehát a meglévő részletező sorok nem íródnak felül.

### A másolás menete:

- listaelem(ek) kijelölése,
- a legördülő listában a cél tétel kiválasztása,
- a "Másolás tételhez" gomb kiválasztása.

|                                                                    |                          |                                 | ~                                                                          |               |
|--------------------------------------------------------------------|--------------------------|---------------------------------|----------------------------------------------------------------------------|---------------|
| 47-000-1.6.1.2<br>Belső festésetnél felület előkésztása rászmunkák | nanászoátló falbordása ú | i vanv lakanart falülatan, vako | t tanolt falillatan                                                        |               |
| Mennvisén kidolnozása Eelbacznált mennvi                           | peneszgallo reinordasa o | j vagy lekapart reluleten, vako | i, tayor returcen                                                          |               |
|                                                                    | eg .                     |                                 | i line                                                                     |               |
| O Uj O Tories Szerkesztes () Masolas                               | a felhasznalt mennyisege | khez i Masolas tetelhez:        | <u> </u>                                                                   |               |
| Számítások                                                         | Eredmény                 | Szöveges megje                  | 33-001-1.1.1.1.1.1.1.1.1110002: Kisméretű tömör tégla 250x120x65 mm I.o l  | Hf5-mc, fala  |
| ((3,40+2,30)*2*2,70)-(0,90*2,10)-(1,50*1,50)                       | 26.64                    | konyha fal - abla               | 36-003-1.1.1.1.1.0414710: LB-Knauf PRÉMIUM kézi alapvakolat, Cikkszám: I   | K00215011     |
| ((4,20+3,25)*2*2,70)-(1,80*1,50)-(0,90*2,10)                       | 35.64                    | hálószoba fal - a               | 47-000-1.99. 1.2. 1. 1-0218023: RIGIPS RIMANO 0-3 belsőtéri nagyszilárdság | gú glettelőgi |
| 🔲 Összesen                                                         | 62.28 m2                 |                                 |                                                                            |               |
|                                                                    |                          |                                 |                                                                            |               |
|                                                                    |                          |                                 |                                                                            |               |
|                                                                    |                          |                                 |                                                                            |               |
|                                                                    |                          |                                 |                                                                            |               |
|                                                                    |                          |                                 |                                                                            |               |
|                                                                    |                          |                                 |                                                                            |               |
|                                                                    |                          |                                 |                                                                            |               |
|                                                                    |                          |                                 |                                                                            |               |
|                                                                    |                          | C Panía                         |                                                                            |               |

**6./** A mennyiségi részletezések elkészítése után a költségvetés szerkesztő felületén a mennyiségi részletezéssel rendelkező tételek mennyiségi értéke mellett meg fog jelenni egy ikon, ami jelzi, hogy a tétel mennyisége részletezés alapján lett számítva.

A mennyiségi részletezéssel ellátott tételek szerkesztése esetén a mennyiség mező már nem módosítható, csak a mellette található gomb segítségével újra megnyitható **"Mennyiségi részletezés"** ablakban szerkeszthetők, vagy törölhetők az értékek.

| Tétel alapada                       | tai |                               |                                 |                                          |                                |                        |
|-------------------------------------|-----|-------------------------------|---------------------------------|------------------------------------------|--------------------------------|------------------------|
|                                     |     | Munkan                        | em : 36 V                       | akolás és rabicolás                      |                                |                        |
| Tételszám:                          | 9   | ÖN                            | 36-0                            | 03-1.1.1.1.1.041                         | 4710 💋                         | For                    |
| Megnevezés:                         |     | Oldalfal<br>mész-ci<br>K00215 | vakolat ké<br>ement vak<br>5011 | szítése, kézi felho<br>olat, 1 cm vastag | rdással, zsáko<br>ságban, LB-K | is kiszere<br>inauf PR |
| and the second second second second |     |                               |                                 |                                          |                                |                        |
| Megjegyzés:                         |     |                               |                                 |                                          |                                |                        |
| Megjegyzés:                         |     |                               |                                 |                                          | 1                              | Nem                    |
| Megjegyzés:<br>Mennyiség:           | 1   | )                             | 43.2                            | m2                                       | Egység                         | Nem<br>Alválla         |

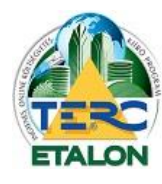

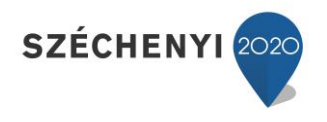

- **7./** A mennyiségi részletezéssel rendelkező tételeket tartalmazó költségvetés különleges tulajdonságai.
  - a.) **Költségvetés másolás** esetén a tételekhez rendelt mennyiségi részletezések is másolásra kerülnek. Viszont a felhasznált mennyiségek fülön kitöltött értékek (amik a felmérési napló adatait adják) **NEM kerülnek másolásra**.
  - b.) **Csoportos adatmódosítás** parancs kiadása esetén a megjelenő ablakban elérhetővé válik egy **"Mennyiségek módosítása"** fül is, ahol a tételekhez rendelt mennyiségek egyszerűen visszaállíthatók az eredeti (felvételük időpontjában megadott) értékekre.

|                      | 11                               | and the at                   | in the second |                              | D                      |
|----------------------|----------------------------------|------------------------------|---------------|------------------------------|------------------------|
| ortsegek modositasa  | riennyisegek modositasa          | UN tetelek missitese         | Arazas        | Adatmodositasok zarolasa     | Rezsioradij bealiitasa |
| Tételek mennyisé     | gi részletezésének törlése       |                              |               |                              |                        |
| 🔽 A tételeknél h     | allitott mennviséri részletezés  | ok törlése                   |               |                              |                        |
| Figyelem! A mű       | velet nem visszaállítható!       |                              |               |                              |                        |
|                      |                                  |                              |               |                              |                        |
| Beálitás elvégzé     | se nemcsak a kijelölt, hanem a   | a költségvetés összes t      | ételén. (H    | la fejezetes a költségvetés  | akkor csak az          |
| aktualisan szerkeszt | ett fejezet tételein!)           |                              |               |                              |                        |
| A módosítás elől zá  | rolt tételek esetében a beállítá | ás nem fog megtörtén         | nil)          |                              |                        |
|                      |                                  |                              |               |                              |                        |
| mennyiben a költs    | égvetés fejezetes, akkor csak    | az adott fejezetre lesz      | nek érvén     | yesek a beállítások.         |                        |
| A csoportos módosi   | tás gomb megnyomásával csak      | a fenti <i>Mennyiségek i</i> | nódosítása    | a lapon megadott beállítások | k fognak megtörténni   |
| többi lanon elvén    | ezhető adatmódosítást külön-k    | UION IRDONKENT IENET \       | PUPPINIA      | nr                           |                        |
| többi lapon elvégi   | ezhető adatmódosítást külön-k    | won aponkent lenet v         | regrenajta    | nıt                          |                        |
| többi lapon elvégi   | zhető adatmódosítást külön-k     | uion laponkent lenet v       | regrenajta    | ne                           |                        |
| többi lapon elvégi   | zhető adatmódosítást külön-k     | ulon laponkent lenet v       | regrenajca    | nı                           |                        |
| , többi lapon elvégi | ezhető adatmódosítást külön-k    | ulon laponkent lenet v       | regrenajta    | ne                           |                        |
| ∖ többi lapon elvégi | zzhető adatmódosítást külön-k    | won aponkent lenet v         | regrenajca    | n                            |                        |
| A többi lapon elvégi | zhető adatmódosítást külön-k     | won aponkent lenet v         | regrenajta    | n                            |                        |
| A többi lapon elvégi | zhetö adatmódositást külön-k     | won aponkent lenet v         | regrenajta    | n                            |                        |
| , többi lapon elvégi | zhetö adatmódositast külön-k     | won aponkent lenet v         | regrenajta    | n                            |                        |

c.) Input költségvetésként megnyitva egy mennyiségi részletezést tartalmazó költségvetést, a tételek átemelésekor megjelenő ablakban lévő értéket változatlanul hagyva a mennyiségi részletezés is átemelésre kerül. Viszont amennyiben az ablakba más értéket írunk be, a létrejövő tétel azt a mennyiséget veszi fel, részletezés nélkül.

|     |                                  |          | Tétel hozzáadása                                                                                |                              |                                                                                                    |                                         |                       |
|-----|----------------------------------|----------|-------------------------------------------------------------------------------------------------|------------------------------|----------------------------------------------------------------------------------------------------|-----------------------------------------|-----------------------|
|     |                                  |          | Mennyiség: 5.4                                                                                  |                              |                                                                                                    |                                         |                       |
|     |                                  |          |                                                                                                 |                              | OK Bezár                                                                                                    |                                         |                       |
| Tét | elek                             |          |                                                                                                 |                              |                                                                                                    |                                         |                       |
|     |                                  |          |                                                                                                 |                              |                                                                                                    |                                         |                       |
| 0   | Kiválaszt                        | ott téte | elek hozzáadása 🛛 🗾 For                                                                         | rrás jel                     | lölése                                                                                                    |                                         |                       |
|     | Kiválaszt<br>Ssz.                | ott téte | elek hozzáadása 🔃 Fol<br>Tételszám                                                              | rás je                       | iolése<br>Megnevezés                                                                                                    | Mennyiség                               | Egy                   |
|     | Kivålaszt<br>Ssz.<br>1           | ott téte | elek hozzáadása For<br>Tételszám<br>33-001-1.1.1.1.1.1.1                                        | rás je<br>[33]               | iölése<br>Megnevezés<br>Teherhordó és kitöltő falazat készítése, égetett agyag-kerámia termékekből, normál elemekből, 240-250                                                                                                    | Mennyiség<br>5.4 划                      | Egy<br>m3             |
|     | Kiválaszt<br>Ssz.<br>1<br>2      | ott téte | elek hozzáadása For<br>Tételszám<br>33-001-1.1.1.1.1.1.1.<br>47-000-1.6.1.2                     | (33]<br>[47]                 | iölése<br>Megnevezés<br>Teherhordó és kilöltő falazat készítése, égetett agyag-kerámia termékekből, normál elemekből, 240-250<br>Belső festéseknél felület előkészítése, részmunkák; penészgátló felhordása új vagy lekapart felületen,                                                                                                    | Mennyiség<br>5.4 🛷<br>62.28 💅           | Egy<br>m3<br>m2       |
|     | Kiválaszt<br>Ssz.<br>1<br>2<br>3 |          | Ilek hozzáadása For<br>Tételszám<br>33-001-1.1.1.1.1.1<br>47-000-1.6.1.2<br>36-003-1.1.1.1.1-04 | (33]<br>[37]<br>[47]<br>[36] | iölése<br>Megnevezés<br>Teherhordó és kitöltő falazat készítése, égetett agyag-kerámia termékekből, normál elemekből, 240-250<br>Belső festéseknél felület előkészítése, részmunkák; penészgátló felhordása új vagy lekapart felületen,<br>Oldalfalvakolat készítése, kézi felhordással, zsákos kiszerelésű szárazhabarcsból, sima, normál mész | Mennyiség<br>5.4 🚿<br>62.28 🚀<br>43.2 💖 | Egy<br>m3<br>m2<br>m2 |

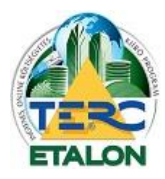

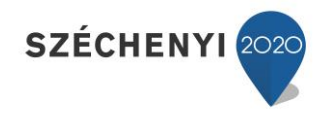

## 3. Felmérési napló készítése

A programrendszer új funkciója lehetőséget biztosít előfizetői számára, hogy a költségvetésekben található tételek mennyiségeit részletesen kidolgozhassák.

A mennyiségi részletezések segítségével könnyedén rögzíthetők a már elkészített munkák felmérései, naponkénti bontásban.

A rögzített értékekből pedig néhány beállítás megtétele után elkészíthető a munkák felmérési naplója, amit PDF állományként letölthet a számítógépére és akár az e-napló rendszerébe is beépíthet a felhasználó.

A felhasznált mennyiségek rögzítésének gyakorlati folyamata a következő:

A szerkeszteni kívánt tétel Mennyiség részletezése ablakának megnyitása az előző fejezetben leírtak szerint (szerkesztés ablak, mennyiségi részletezés ikon, vagy a tételkijelölés után a Mennyiség részletezése gomb választása.)

| lennyiség részletezése                                                        |                          |                                          | 3 |
|-------------------------------------------------------------------------------|--------------------------|------------------------------------------|---|
| 47-000-1.6.1.2 Belső festéseknél felület előkészítése, részmulkák; penészgáti | ó felhordása úi vagy lek | apart felületen, vakolt tagolt felületen |   |
| Mennyiség kidolgozása Felhasznált mennyiség                                   |                          |                                          |   |
| 🔾 Új 🛛 😄 Törlés 🛛 🛃 Szerkesztés 🚺 Másolás a felhaszn                          | ált mennyiségekhez       | Másolás tételhez: Tétel kiválasztása     | ~ |
| Számítások                                                                    | Eredmény                 | Szöveges megjegyzés                      |   |
| ((3,40+2,30)*2*2,70)- ajtó (0,90*2,10)- ablak (1,50*1,50)                     | 26.64                    | konyha fal                               |   |
| ((4,20+3,25)*2*2,70)-(1,80*1,50)-(0,90*2,10)                                  | 35.64                    | hálószoba fal - ablak - ajtó             |   |
| Összesen                                                                      | 62.28 m2                 |                                          |   |
|                                                                               | 02.20 112                |                                          |   |
|                                                                               |                          |                                          |   |
|                                                                               |                          |                                          |   |
|                                                                               |                          |                                          |   |
|                                                                               |                          |                                          |   |
|                                                                               |                          |                                          |   |
|                                                                               |                          |                                          |   |
|                                                                               | 0                        | Bezár                                    |   |
|                                                                               | _ <u>_</u>               | Bezar                                    |   |

- **2./** A **"Felhasznált mennyiség"** fülön rögzíthetők az elkészült mennyiségek és a dátumok az alábbi lehetőségek szerint:
  - a.) Kidolgozott mennyiség **átmásolása** a felhasznált mennyiséghez:

A mennyiségi részletezés fülön a kijelölt sorok a **"Másolás a felhasznált mennyiségekhez"** gomb választásával azonnal átemelésre kerülnek és minden sorhoz az aktuális napi dátum rögzül.

b.) Új mennyiségi kidolgozás készítése: 
 új

 Az "Új" gomb választásával rögzíthető a kívánt mennyiségi részletezés, ebben az
 esetben a dátumot a felhasználónak kell meghatározni, legegyszerűbben a beviteli
 mező mellett található dátumválasztó megjelenítésével.

|                                        | 2015.09.01                                                 |   |
|----------------------------------------|------------------------------------------------------------|---|
| Számítás:                              |                                                            | 0 |
| Szöveges megj.:                        |                                                            | 0 |
|                                        | en használható műveletek: ' * ' szorzás ' / ' osztás ' + ' |   |
| A számítás mezőb<br>összeadás, ' – ' k | ivonás és zárójelek.                                       |   |

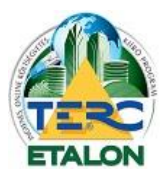

#### TERC-ETALON ONLINE ÉPÍTŐIPARI KÖLTSÉGVETÉS-KÉSZÍTŐ ÉS KIÍRÓ PROGRAMRENDSZER

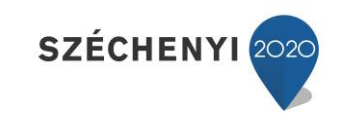

| Belső festéseknél felül<br>Mennyiség kidolgozása | et előkészítése, részmunkák; penészgátló felhordá<br>Felhasznált mennyiség | isa új vagy lekapa | rt felületen, vakolt, tagolt felületen |              |
|--------------------------------------------------|----------------------------------------------------------------------------|--------------------|----------------------------------------|--------------|
| 🔾 Új   🥥 Törlés   🛽                              | Szerkesztés                                                                |                    |                                        | Többlet téte |
| Dátum 🔺                                          | Számítások                                                                 | Eredmény           | Szöveges megjegyzés                    |              |
| 2015.08.31                                       | ((3,50+2,30)*2,80)- ajtó (0,90*2,10)                                       | 14.35              | konyha fal egyik oldala                |              |
| 2015.09.01                                       | ((4,20+3,25)*2*2,70)-(1,80*1,50)-(0,90*2,10)                               | 35.64              | hálószoba fal - ablak - ajtó           |              |
| 2015.09.01                                       | ((3,50+2,30)*2,80)- ablak (1,50*1,50)                                      | 13.99              | konyha fal másik oldala                |              |
| 3                                                | Összesen                                                                   | 63.98 m2           |                                        |              |
|                                                  |                                                                            |                    |                                        |              |
|                                                  |                                                                            |                    |                                        |              |
|                                                  |                                                                            |                    |                                        |              |

3./ Amennyiben a ténylegesen elkészített munkák felmérése során olyan tétel rögzítése válik szükségessé, amely nem volt az eredeti költségvetés része (pl. horonyvakolás villanyszerelés után, vagy fa kivágás), javasoljuk a "Többlet tétel" kapcsoló beállítását. Ezzel a megjelöléssel a felmérési napló exportálása, illetve a kigyűjtési lista készítése során egyértelműen jelezhetők a többlet munkák.

**Fontos**, hogy a többlet tételek csak abban az esetben kerülnek a felmérési naplóban és kigyűjtési listákba, ha legalább a felhasznált mennyiségi részletezés ki van dolgozva.

- **4./** A kidolgozott tényleges felmérési adatok rögzítése után a költségvetés szerkesztő felületén a tételek melletti mennyiségi részletezést mutató ikon, különböző megjelenési formákban lesz látható. Ezeknek a képeknek a magyarázatai a következők:
  - 🧭 Csak mennyiségi részletezést tartalmazó tétel.
  - Mennyiségi részletezést és felhasznált mennyiségeket is tartalmaz.
  - Mennyiségi részletezést és felhasznált értékeket is tartalmaz, összegük megegyezik.
  - 😻 🛛 Csak felhasznált mennyiségeket tartalmaz.
  - Többlet tétel, sem mennyiségi sem felhasznált részletezés nincs.
  - 影 🛛 Többlet tétel, csak mennyiségi részletezést tartalmaz.
  - 影 | Többlet tétel, csak felhasznált mennyiségeket tartalmaz.
  - W Többlet tétel, mennyiségi részletezést és felhasznált mennyiséget is tartalmaz.
  - 🗱 Többlet tétel, részletezést és felhasznált értékeket is tartalmaz, összegük megegyezik.

Az egyes tételek mennyiségi ikonjára állítva az egérmutatót, a megjelenő információs ablakban is láthatók a részletezések főbb jellemzői.

Amennyiben a tételhez mennyiségi részletezés és felmérési érték is tartozik, a információs ablakban a költségvetésben szereplő és az addig felhasznált mennyiségi érték különbségét, maradványát is kijelzi a program. (Ha a felhasznált mennyiség több, mint a költségvetésben kalkulált, akkor a maradvány érték negatív előjelű lesz.)

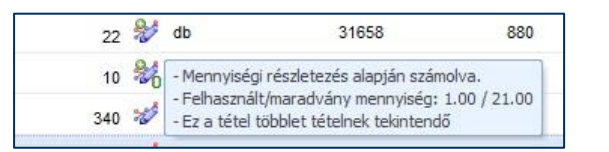

10

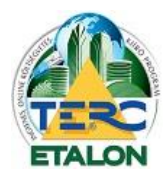

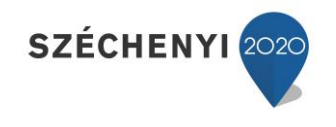

## 5./ Felmérési napló exportálása

a.) Első lépésként a hivatalos felmérési naplóban is szerepeltetni szükséges adatok meghatározására van szükség, amelyek az exportált állomány első oldalán, fejlécein szerepelni fognak. A kitöltendő ablak az aktív költségvetés szerkesztő felületén található **"Összesítők, fedlapok"** gombjának választása után megjelenő ablak **"Felmérési napló fedlap"** fülén érhető el.

| sszesítők, fed         | lapok             |                         |                   |                         |                             | 3 |  |  |  |  |  |
|------------------------|-------------------|-------------------------|-------------------|-------------------------|-----------------------------|---|--|--|--|--|--|
| Főösszesítő            | Fejezet összesítő | Munkanem összesítő      | Fejléc és lábléc  | Költségvetés fedlapja   | Felmérési napló fedlap      |   |  |  |  |  |  |
|                        |                   |                         |                   |                         |                             |   |  |  |  |  |  |
|                        | Az alábbi ada     | atok a költségvetés fel | mérési naplójánal | c exportálásakor fognak | megjelenni a dokumentumban: |   |  |  |  |  |  |
| Cégnév:                | Kivitelező Kf     | Kivitelező Kft          |                   |                         |                             |   |  |  |  |  |  |
| Cég székhelye          | e: 1111 Budap     | oest, Első u. 1.        |                   |                         |                             |   |  |  |  |  |  |
| ±                      | TERRINET          |                         |                   |                         |                             |   |  |  |  |  |  |
| Epittetö:              | TERC KFT          |                         |                   |                         |                             |   |  |  |  |  |  |
| Építtető<br>székhelye: | 1149 Budap        | oest, Pillangó park 9.  |                   |                         |                             |   |  |  |  |  |  |
| Munkavégzés            | 1234 Budap        | oest, Munka u. 15.      |                   |                         |                             |   |  |  |  |  |  |
| nelyszine:             |                   |                         |                   |                         |                             |   |  |  |  |  |  |
| Műszaki ellenő         | ór:               |                         |                   |                         |                             |   |  |  |  |  |  |
| Építésvezető:          |                   |                         |                   |                         |                             |   |  |  |  |  |  |
|                        |                   |                         |                   |                         |                             |   |  |  |  |  |  |
|                        |                   |                         |                   |                         |                             |   |  |  |  |  |  |
|                        |                   |                         |                   |                         |                             |   |  |  |  |  |  |
|                        |                   |                         |                   |                         |                             |   |  |  |  |  |  |
|                        |                   |                         |                   |                         |                             |   |  |  |  |  |  |
|                        |                   |                         |                   |                         |                             |   |  |  |  |  |  |
|                        |                   |                         |                   |                         |                             |   |  |  |  |  |  |

b.) A költségvetés szerkesztő felületének bezárása után, a költségvetések listájából ki kell választani az exportálandó költségvetést.

Az **"Export"** gomb választásával lehet a kimeneti beállításokat megtenni. Felmérés a **"Felmérési napló"** fül segítségével készíthető.

| 015.08.31                                                    | *                                                            |                                                                        |                                                                                |
|--------------------------------------------------------------|--------------------------------------------------------------|------------------------------------------------------------------------|--------------------------------------------------------------------------------|
| 015.09.01                                                    | ~                                                            |                                                                        |                                                                                |
|                                                              |                                                              |                                                                        |                                                                                |
| iapionak nincs iezarasi datu<br>iadásához válassza ki a kívá | ıma.<br>nt dáti                                              | umot és k                                                              | attintson a                                                                    |
|                                                              | naplónak nincs lezárási dátu<br>gadásához válassza ki a kívá | naplónak nincs lezárási dátuma.<br>Jadásához válassza ki a kívánt dáti | naplónak nincs lezárási dátuma.<br>Jadásához válassza ki a kívánt dátumot és k |

#### Az ablakban található beállítási lehetőségek:

- Ha a felhasznált mennyiségek listájában több napra is lett rögzítve mennyiség, beállítható, hogy mely napok mennyiségei listázódjanak.
- A záró időpont (a napló lezárási dátuma) a felmérés fedlapján jeleníthető meg.
- Az összegző sor pedig a napló utolsó oldalán a tartalomjegyzék összesítéseként jeleníthető meg.
- Napló dátumainak lezárása esetén az exportált felmérési naplóban jelölésre kerül a lezárás ténye. Fontos, hogy egy dátum lezárása után a költségvetésbe már nem lehetséges az adott dátumú, vagy előtti dátumú felhasznált mennyiség rögzítése.

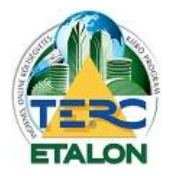

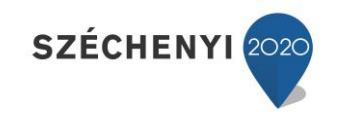

A beállítások megadása után az **"Export"** gomb választásával a programrendszer generál egy PDF kiterjesztésű felmérési naplót, amelyet a felhasználó letölthet a böngészője beállításai szerint a saját számítógépére és a továbbiakban tetszőlegesen felhasználhatja azt.

<u>Fontos:</u> A TERC-ETALON rendszer által létrehozott PDF kiterjesztésű Felmérési napló az e-napló (Elektronikus Építési Napló) rendszerébe is feltölthető.

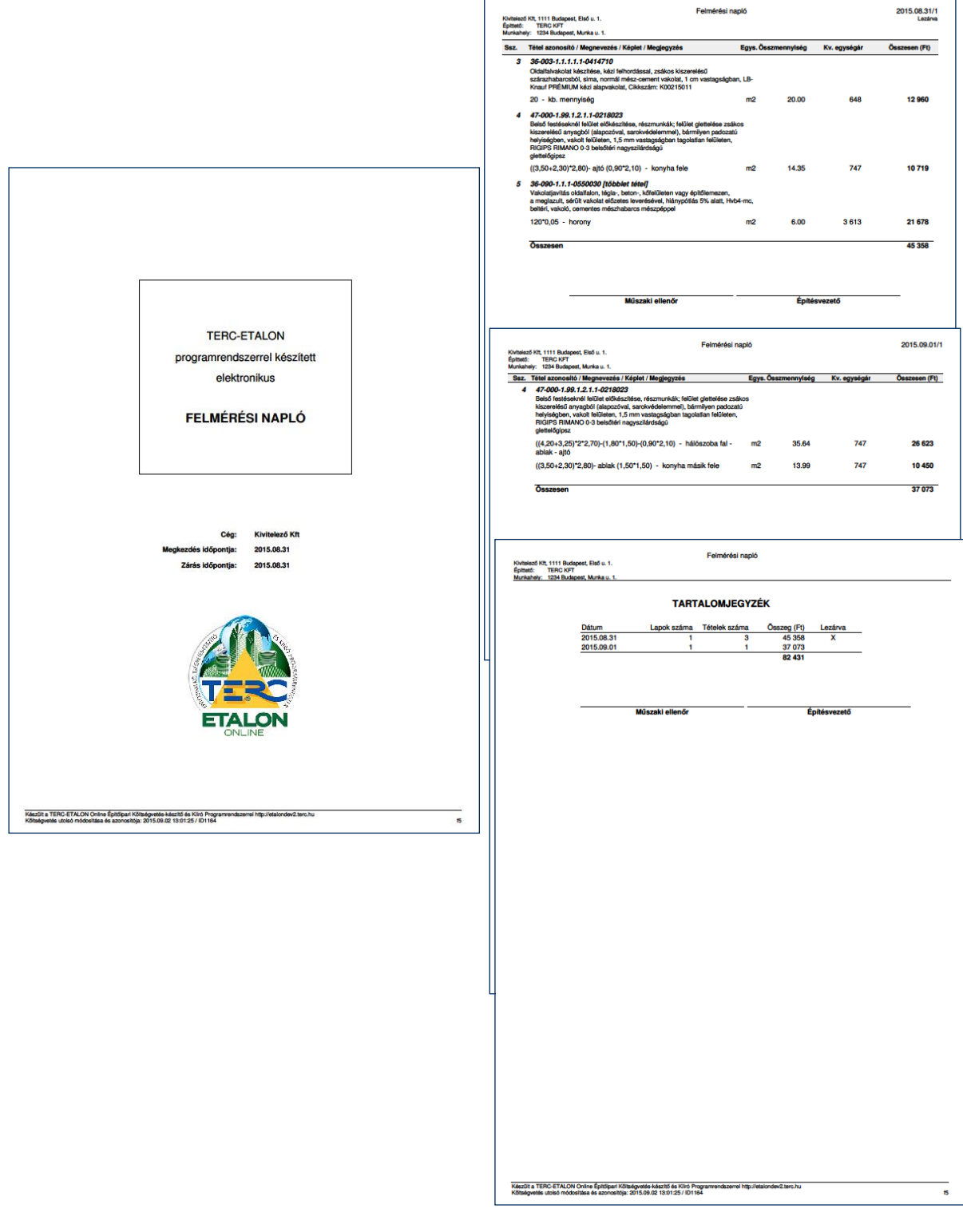

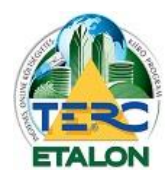

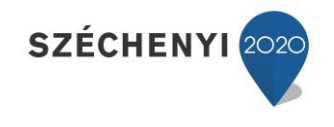

#### 6./ Az elkészült felmérési részletezések további felhasználása

Egy elkészítendő munkálatokat tartalmazó előzetes ajánlatban található mennyiségi részletezés és a szerződéskötés után tényleges elkészített munkák felmérési mennyiségei, illetve tételei is eltérhetnek egymástól – többlet mennyiség, többlet tétel, kevesebb mennyiség, elmaradó tételek, stb.

A programrendszer az alábbi lehetőségeket biztosítja a költségvetések korrigálására.

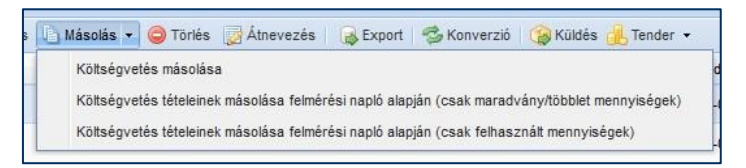

## - Költségvetés tételeinek másolása felmérési napló alapján – csak maradvány/többlet mennyiségek (Differencia):

Új költségvetés létrehozása (másolással) a módosult tételekről és mennyiségekről. Ezt a korrigáló költségvetést összeadva az eredeti költségvetéssel kaphatók meg a ténylegesen elkészített munkák. Amennyiben olyan tétel szerepel a költségvetésben, amiben kevesebb mennyiség készült a tényleges munkáknál, az a tétel a [99]-es Levonások, visszatérítések munkanembe kerül besorolásba, így kapva negatív előjelet.

| Tél | elek   | 0 | ÚJ TÉTEL 🛛 🛃 Szerk  | esztés | 👷 Me. részletezés 🛯 Másolás 🤤 Törlés 🔡 Csoportos adatmódosítás 🛛 💑 Árazás                               |           |        |           |         |
|-----|--------|---|---------------------|--------|----------------------------------------------------------------------------------------------------|-----------|--------|-----------|---------|
|     | Ssz. 🔺 |   | Tételszám           |        | Megnevezés                                                                                              | Mennyiség | Egység | Σ Anyagár | Σ Díjak |
| 1   | 1      | ã | 36-003-1.1.1.1.1-04 | [99]   | Oldalfalvakolat készítése, kézi felhordással, zsákos kiszerelésű szárazhabarcsból, sima, normál mész    | -23.2     | m2     | -12714    | -2320   |
|     | 2      | å | 47-000-1.99.1.2.1.1 | [47]   | Belső festéseknél felület előkészítése, részmunkák; felület glettelése zsákos kiszerelésű anyagból (ala | 1.7       | m2     | 1107      | 163     |

## Költségvetés tételeinek másolása felmérési napló alapján – csak felhasznált mennyiségek: (Felhasznált)

Új költségvetés létrehozása (másolással) az összes felmérési mennyiséget tartalmazó tételekkel a ténylegesen felhasznált mennyiségeket megjelenítve.

**Fontos**, hogy a létrejövő költségvetések tételei sem mennyiségi részletezést sem pedig felhasznált mennyiségeket nem tartalmaznak.

#### - Költségvetés másolása:

Az eredeti költségvetésből készít másolatot. Amennyiben a költségvetés tartalmaz mennyiségi részletezést, az a másolatban is elérhető lesz, viszont a felhasznált mennyiségek már **NEM** fognak megjelenni.

Ha a "Másolás" gomb bármilyen felmérési napló alapján történő másolási parancsát választják olyan költségvetés esetében, ami nem tartalmaz felmérési mennyiségeket, a rendszer hibaüzenetet küld és a másolást nem hajtja végre.

| Hiba                                       |                                                      |
|--------------------------------------------|------------------------------------------------------|
| A másolás nei<br>költségvetés<br>naplóval! | m hajtható végre mert a<br>nem rendelkezik felmérési |

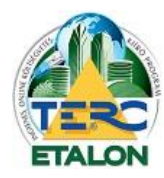

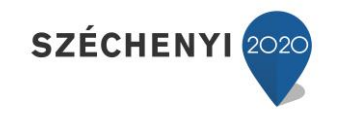

## 4. Fontos változások, használati tanácsok

- Ha a <u>Mennyiség kidolgozása</u> fülön megadtunk számítási adatokat, akkor a tételnél evvel az eredménnyel fog számolni és nem az előre (rögzítésnél) megadott mennyiséggel. Eltárolja (megjegyzi) az alap adatot, amelyet az információs <u>(i)</u> mezőben bármikor megmutat. Amennyiben minden számítási adatot kitörlünk, akkor visszaáll a legutolsó rögzített értékre. Az előző rögzített adat szintén itt nézhető meg, nem kell a Mennyiség kidolgozása hozzá.
- Ha a Mennyiség kidolgozása fülön megadtunk számítási adatokat, akkor a <u>szerkesztésnél</u> már nem lehet változtatni az adaton, csak Mennyiség kidolgozásánál!
- A számítási adatok megadásánál negatív érték vagy nulla nem jöhet ki végeredményként, rögzítésnél erre hibaüzenetet küld a program és nem mentődik el az új sor.
- A Mennyiség kidolgozása és a <u>Felhasznált mennyiség</u> függetlenül működik egymástól.
   A Mennyiség kidolgozásának a végeredménye a költségvetést érinti a Felhasznált mennyiség adatai csak a <u>Felmérési naplót</u> és szolgáltatásait (<u>másolási funkciókat</u>).
- A Mennyiség kidolgozásnak bármelyik sorát <u>át lehet másolni</u> a Felhasznált mennyiséghez vagy egy <u>másik tétel</u> mennyiség kidolgozásába.
- A <u>Többlet tétel</u> kiírása csak a Felmérési naplóban jelenik meg, a költségvetésben nem kerül kiírásra.
- A Felmérési napló fedlapját az <u>"Összesítők, fedlapok"</u> menüpont alatt lehet megadni.
- A költségvetés Másolásánál lehet két újabb költségvetést generálni (amennyiben volt Felhasznált mennyiség kidolgozás). Az egyik a <u>differenciát</u> mutatja meg (eltérően felhasznált mennyiségek, többlet tételek) a másik a <u>felhasznált</u> mennyiségekkel készíti el a költségvetést. Ezeknél az új költségvetéseknél a Mennyiség részletezése üres, nem tartalmaz adatokat és a többlet tétel is "normál" tétellé válik.
- Felmérési napló <u>export</u> (nyomtatás) funkciójánál lehet napi bontásban kinyomtatni a felhasznált mennyiségek tételeit. Egy fedlapot, a felmérési napló oldalait (napi bontásban) és a végén egy összegzést kapunk, amelynek a paraméterei (<u>kinézete</u> és adattartama) nagyjából megegyezik a klasszikus papír alapú felmérési naplóhoz. A PDF export segítségével az e-napló oldalra is fel lehet tölteni az elkészült munkát.
- Az elkészült napokat le lehet <u>zárni</u>, amely után már az arra a napra vonatkozó felhasznált mennyiségeket nem lehet szerkeszteni. A lezárt dátum elé már értelemszerűen nem lehet adatokat rögzíteni, csak a lezárt időszak utánra és a lezárást nem lehet törölni (feloldani). Evvel a lezárással lehet garantálni az adatok naprakészségét és eredetiségét. Csak a lezárt (a PDF fájl utolsó oldalán a dátum sorában az "X") adatokat érdemes feltölteni az e-napló oldalára, mert itt tudjuk garantálni, hogy a már feltöltött (lezárt) adatokban a későbbiekben nem lehet változás.
- A <u>"záró időpont és összegző sor megjelenítése"</u> funkcióval lehet "véglegesen" lezárni a felmérési naplót. Ebben az esetben a fedlapra felkerül az utolsó használat időpontja valamint összesíti a napokat az utolsó oldalon. Természetesen ez a funkció nem végleges, ki és be lehet kapcsolni és szabadon tovább folytatható a munka.

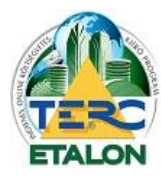

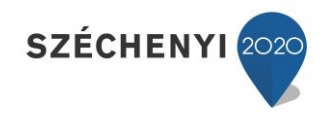

## 5. Felmérési napló készítése a gyakorlatban, lépésről lépésre

- 1./ Költségvetés elkészítése, mennyiségi részletezésekkel mennyiségek kidolgozása.
- 2./ Szerződéskötés, a költségvetés alapján.
- **3./** A felmérés készítés előtt javasoljuk az eredeti költségvetésről másolat készítését – <u>másolat a teljes költségvetésről</u>,
- **4./** Az új költségvetésben a felhasznált mennyiségek részletezése, többlet tételek felvétele (megjelölés többlet tételként) <u>felhasznált mennyiségek</u>.
- 5./ Felmérési napló exportálása (részfelmérések esetén dátum intervallum megadásával) – <u>exportálás</u>.
- **6./** Másolat készítése az eredeti (szerződés szerinti) költségvetés és a ténylegesen elkészült munkák összevetésére.
  - a.) A differencia kimutatására a "Másolat felmérési napló alapján (csak maradvány/többlet mennyiségek)" parancs használható – ekkor a létrejövő költségvetés és a szerződés szerinti költségvetés összeadása eredményezi a ténylegesen elkészített munkák értékét (pótköltségvetés szerződésmódosításhoz) – másolat maradvány/többlet mennyiségekről.
  - b.) A teljes, elkészített tételeket és mennyiségek tartalmazó költségvetés létrehozásához a "Másolat felmérési napló alapján (csak felhasznált mennyiségek)" parancs használható.– másolat a felhasznált mennyiségekről.